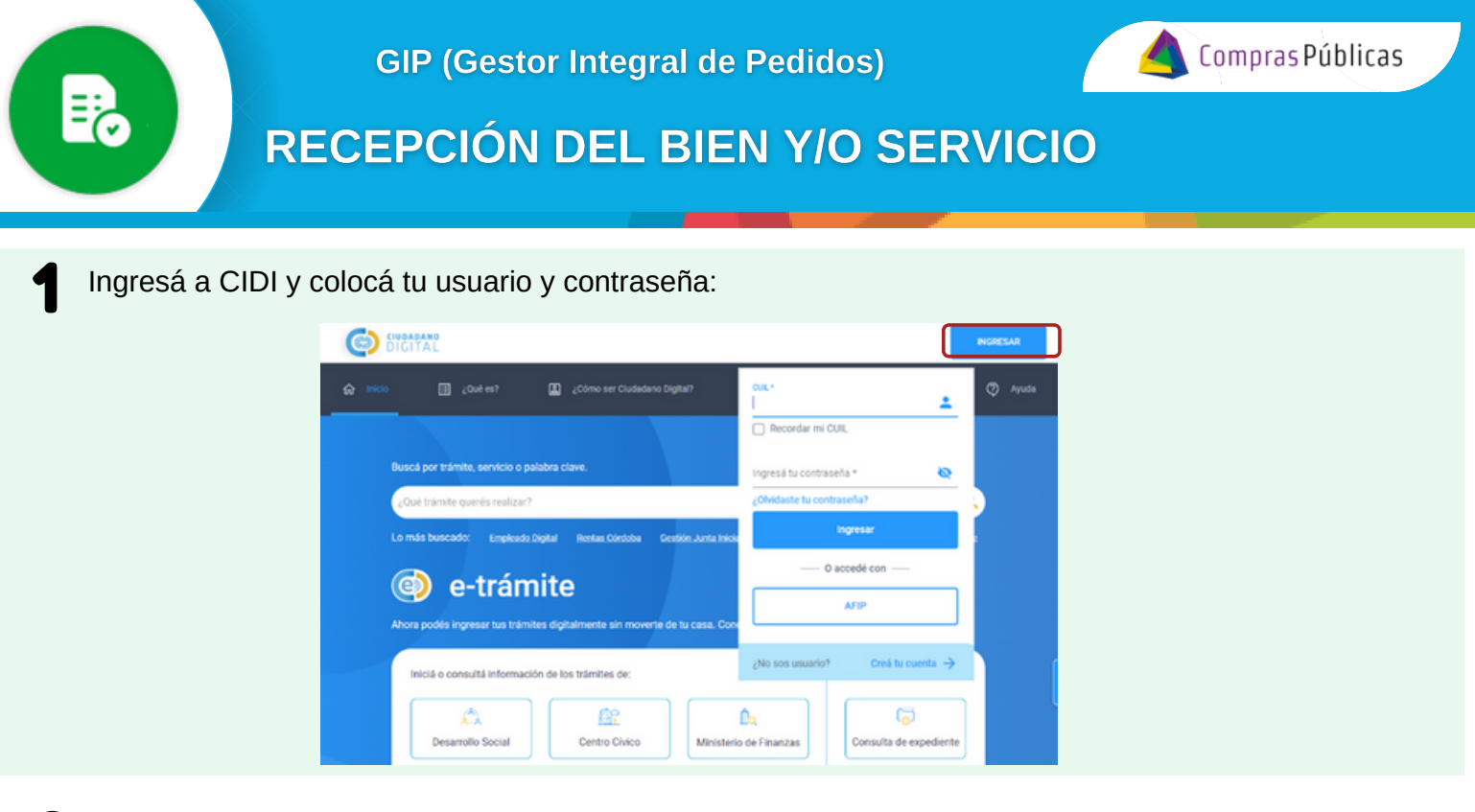

En la sección "Servicios" buscá la herramienta "Gestor Integral de Pedidos (GIP)":

2

| ≡                     |                                                                                                    | gestor int                                                                                                    | Q                                                                                                    | ¢ ⊞               |
|-----------------------|----------------------------------------------------------------------------------------------------|----------------------------------------------------------------------------------------------------|----------------------------------------------------------------------------------------------------|-------------------|
|                       | Mi escritorio<br>Servicios<br>e trámite<br>Mis datos<br>Mis documentos<br>Mis comunicaciones<br>Tistor finital | Resultados<br>Servicios<br>Decisión Integral de<br>Pedidos (GIP)<br>Contáctese a los medios habilitados y podrá recibir asesoramiento o ayuda: | Ir a too                                                                                                    | dos los servicios |
| ା <del>ଶ</del> ିଶ୍ୱ ପ | Mis representantes y<br>autorizados<br>Mis representados<br>Mis carpetas                                       | Consulta Ciudadana<br>Realiză tu consulta.<br>superencia o reclamo y haga<br>su seguimiento de estado de<br>manera virtual                     | Chat<br>Concoé los medios virtuale<br>de atención, dejandonos<br>consultas o comunicandos<br>mediante el cinad de atenció<br>al ciudadano. | e<br>on           |

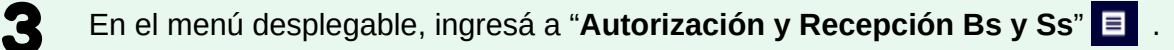

| = | Gestor Int         | r Integral de Pedidos |             |          |               |                          |                        |                        |                        |                          |                      |                        |  |
|---|--------------------|-----------------------|-------------|----------|---------------|--------------------------|------------------------|------------------------|------------------------|--------------------------|----------------------|------------------------|--|
| 8 |                    | FILTRAR<br>POR        | •           | N" ORDEN | DE COMPRA     | I Nº COMPROBANTE         | H PROVEEDOR            | AREA DE PRESENTACIÓN   |                        | AUTORIZACIÓN DE GASTO    | C 🖳 RECEPCIÓN        | Fechas de Documentos 🚊 |  |
|   | Recepción Da y Da. | 0                     | ۲           |          |               |                          |                        |                        |                        |                          |                      |                        |  |
|   |                    |                       | i' Orden de | Compra   | Nº de Comprob | ante Tipo de comprobante | e Fecha de comprobante | ↓ Importe de documento | Proveedor              | Nº Documento electronico | Area de Presentación | Autorizar Gasto        |  |
|   |                    |                       | 0000-       | 000116   |               |                          | 5/04/2024              | \$ 1.600,0000          | ARENA DANTE<br>EDUARDO | CBA_DJTAF01_2024_00000   | PODER JUDICIAL       | B, B, 🛷                |  |

Ministerio de

**ECONOMÍA Y** 

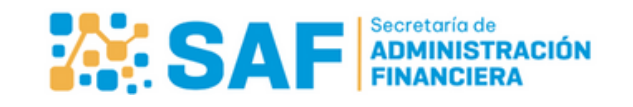

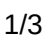

l See

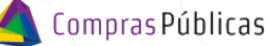

## **RECEPCIÓN DEL BIEN Y/O SERVICIO**

Visualizá los comprobantes que te han enviado para dar el ok de recepción haciendo clic en Seleccioná uno o más comprobantes y hacé clic en Rechazarla:

|                      | Gestor Ir | tegral de | Pedidos               |                      |                        |                         |   |                         |                                      |                          | (V                                                | •                      |
|----------------------|-----------|-----------|-----------------------|----------------------|------------------------|-------------------------|---|-------------------------|--------------------------------------|--------------------------|---------------------------------------------------|------------------------|
|                      |           | FILTRAR   | 语 N* ORDEN            | DE COMPRA 🔠 🕅        | * COMPROBANTE          | M PROVEEDOR             |   | AREA DE PRESEN          | TACIÓN 🔲 🖬 AU                        | ITORIZACIÓN DE GASTO     | 🛛 🖳 RECEPCIÓN                                     | Fechas de Documentos 📾 |
| Confirmar Recepción  |           |           |                       |                      |                        |                         |   |                         |                                      |                          |                                                   | Enviado 🕲              |
| 🖳 Rechazar Recepción |           |           | 8                     |                      |                        |                         |   |                         |                                      |                          |                                                   |                        |
| 4                    |           | •         | N° Orden de<br>Compra | N° de<br>Comprobante | Tipo de<br>comprobante | Fecha de<br>comprobante | ÷ | Importe de<br>documento | Proveedor                            | Nº Documento electronico | Area de<br>Presentación                           | Autorizar Gasto        |
|                      | 6         |           | 2023/000068           | 41666 81666666       | 01-FACTURA.A           | 4/04/2024               |   | \$ 369,0000             | ARENA DANTE<br>EDUARDO               |                          | MINISTERIO DE<br>ECONOMÍA Y<br>GESTIÓN PUBLICA    | ۲                      |
|                      | 6         |           | 2023/000078           | 85966-85741258       | 01-FACTURA.A           | 3/04/2024               |   | \$ 963,0000             | ARENA DANTE<br>EDUARDO               |                          | MINISTERIO DE<br>ECONOMÍA Y<br>GESTIÓN PUBLICA    | ٥                      |
|                      |           |           | 2019/000001           | 15450-78975454       | 01-FACTURAA            | 25/03/2024              |   | \$ 470,0000             | 14550375 - AQUINO<br>EDUARDO NICOLAS |                          | DIR GRAL<br>INSPECCION<br>SOCIEDADES<br>JURIDICAS | ٥                      |

Hacé clic en "**Ver Detalle**" para consultar el Historial de Estados, Datos de Conformación y Documentos Adjuntos:

| Gestor Integral de   | Pedidos               |                      |                        |                         |                           |                        |                          |                                                | VB                     |
|----------------------|-----------------------|----------------------|------------------------|-------------------------|---------------------------|------------------------|--------------------------|------------------------------------------------|------------------------|
| FILTRAR              | i≣ N° ORDER           | N DE COMPRA          | N° COMPROBANTE         |                         | AREA DE PRESEN            |                        | AUTORIZACIÓN DE GASTO    | 🖬 🚊 RECEPCIÓN                                  | Fechas de Documentos 📾 |
|                      |                       |                      |                        |                         |                           |                        |                          |                                                | Enviedo 🔕              |
| 8                    | 8                     |                      |                        |                         |                           |                        |                          |                                                |                        |
|                      | N° Orden de<br>Compra | N° de<br>Comprobante | Tipo de<br>comprobante | Fecha de<br>comprobante | 4 Importe de<br>documento | Proveedor              | Nº Documento electronico | Area de<br>Presentación                        | Autorizar Gasto        |
|                      | 2023/000078           | 85966-85741258       | 01-FACTURAA            | 3/04/2024               | \$ 963,0000               | ARENA DANTE<br>EDUARDO |                          | MINISTERIO DE<br>ECONOMÍA Y<br>GESTIÓN PUBLICA |                        |
|                      |                       |                      |                        |                         |                           |                        |                          |                                                |                        |
| listorial de Estados |                       |                      |                        |                         |                           |                        |                          |                                                |                        |
| Estado               | Fecha                 |                      | Fecha de Confo         | rmación                 | Cau                       | sales Estados          | Observaci                | ones                                           | Fecha de Baja          |
| CARGADO              | 28/09/2               | 1023                 |                        |                         |                           |                        |                          |                                                |                        |
| ENVIADO              | 28/09/2               | 023                  |                        |                         |                           |                        |                          |                                                |                        |
| atos de Conformació  | ón                    |                      |                        |                         |                           |                        |                          |                                                |                        |
| Acción               |                       | Estad                | fo Fe                  | cha                     | Nombre                    |                        |                          |                                                | Observaciones          |
| Control de Comproba  | ante                  | N                    |                        |                         | 33222111556 - JUA         | N PEREZ                |                          |                                                |                        |
| Autorización de Gast | 10                    | s                    | 17                     | 04/2023                 | 11123456779 - ANG         | RES BARREDO            |                          |                                                |                        |
| Recepcion de Bienes  |                       | ε                    | 05                     | 10/2023                 | 32555555446 - RICA        | ROO LOPEZ              |                          |                                                |                        |
| locumentos Adjuntos  |                       |                      |                        |                         |                           |                        |                          |                                                |                        |
|                      | mento                 |                      |                        |                         | Fecha de presentación o   | de Documentos          |                          |                                                |                        |
| Nombre del Docun     |                       |                      |                        |                         |                           |                        |                          |                                                |                        |

Ministerio de

**ECONOMÍA Y** 

**GESTIÓN PÚBLICA** 

CÓRDOBA

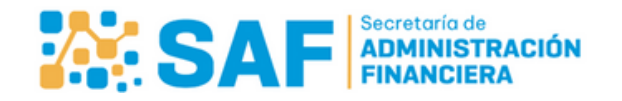

<del>ا</del>≓

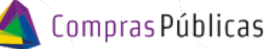

## **RECEPCIÓN DEL BIEN Y/O SERVICIO**

5 En el menú desplegable, ingresá a "**Mis autorizaciones y recepciones**" **D** para acceder al listado de los mismos y su información relacionada.

|   | ≡       | Gestor In | ntegral de Pedio      | los                             |                        |                           |                           |                                      |                           |                         | V                  | 3                       |
|---|---------|-----------|-----------------------|---------------------------------|------------------------|---------------------------|---------------------------|--------------------------------------|---------------------------|-------------------------|--------------------|-------------------------|
|   | 10   30 |           | FILTRAR<br>POR        | TRAR<br>R I≣ N° ORDEN DE COMPRA |                        | I≣ N° COMPROBANT          | e 🛹 PROV                  | AUTORIZACIÓN DE GASTO                |                           |                         | T MAS FILTROS      |                         |
| 5 | E       |           |                       |                                 |                        |                           |                           |                                      |                           |                         |                    | 11/02/2024 a 11/04/2024 |
|   |         |           | N° Orden de<br>Compra | N* de<br>Comprobante            | Tipo de<br>comprobante | Fecha de<br>comprobante 4 | Importe de<br>Comprobante | Proveedor                            | Nº Documento electronico  | Area de<br>Presentación | Autorizar<br>Gasto | BS/S                    |
|   |         |           | 0000-000121           |                                 |                        | 11/04/2024                | \$ 50.000,0000            | EL AUDITOR S<br>A                    | CBA_DGCC01_2024_00000026  | PODER<br>JUDICIAL       | 11/04/2024         |                         |
|   |         |           | 0000-000010           |                                 |                        | 10/04/2024                | \$ 1.500,0000             | VILLARREAL<br>CASINA PAULA<br>AYELEN | CBA_DJTAF01_2024_00000076 | MINISTERIO DE<br>SALUD  | 12/07/2023         |                         |

Al ingresar, por defecto el sistema mostrará la información de dos (2) meses anteriores a la fecha de la consulta.

Podés consultar los comprobantes autorizados y recepcionados haciendo clic en "AUTORIZACIÓN DE GASTO" y "RECEPCIÓN", y luego en la sección "MAS FILTROS", con "Fecha Documentos" y "Aut. Gasto y/o Recepción" podrás seleccionar otras fechas de consulta.

| tor Inte | igral de Pedi         | dos                  |                        |                         |    |                           |                           |      |                       |                                                  |                    | в                    |         |
|----------|-----------------------|----------------------|------------------------|-------------------------|----|---------------------------|---------------------------|------|-----------------------|--------------------------------------------------|--------------------|----------------------|---------|
|          | FILTRAR<br>POR        | i≣ Nº COMPROB        | ANTE                   | M PROVEEDOR             |    |                           | AUTORIZACIÓN DE GAS       | то 🖬 | 😤 RECEPCIÓN           |                                                  | FILTROS            |                      |         |
|          | <b>6</b> AR           | EA DE PRESENTACIÓN   | N                      | Fecha Documentos        | 10 |                           | Aut. Gasto y/o Recep      | × #  |                       |                                                  |                    |                      |         |
|          |                       |                      |                        |                         |    |                           |                           |      |                       |                                                  | SI 🕲 (             | SI 🔕 LIMPIAR I       | FILTROS |
|          | N° Orden de<br>Compra | N° de<br>Comprobante | Tipo de<br>comprobante | Fecha de<br>comprobante | ÷  | Importe de<br>Comprobante | Proveedor                 | N°   | Documento electronico | Area de<br>Presentación                          | Autorizar<br>Gasto | Recepción de<br>85/5 |         |
| 4        | 2023/000068           | 45665-85666666       | 01-FACTURAA            | 4/04/2024               |    | \$ 369,0000               | ARENA<br>DANTE<br>EDUARDO |      |                       | MNISTERIO DE<br>ECONOMÍA Y<br>GESTIÓN<br>PUBLICA | 4/04/2024          | 12/04/2024           | 0       |

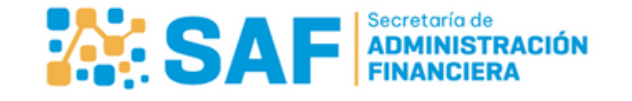

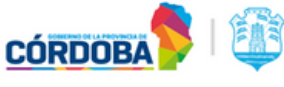